# Configurar o recurso de zona de configuração na ACI

Contents Introdução Conceito Pré-requisitos Configuração e topologia Exemplo de configuração Configuração de zona de configuração Configuração de políticas de acesso Teste de recurso de zona de configuração com configuração de interface em duas folhas Submetendo Alterações Pendentes

# Introdução

Este documento descreve como você pode configurar o recurso "Zona de configuração" na Cisco Application Centric Infrastructure (ACI).

# Conceito

O recurso de zona de configuração é usado na ACI para bloquear alterações de configuração de uma parte dos switches de estrutura. Isso significa que, se você agrupar switches de estrutura em Zonas A e B diferentes, podemos enviar alterações de configuração para switches que estão na Zona A e manter alterações para switches que estão na Zona B.

Esse recurso pode minimizar o risco de implantar alterações de configuração nos switches onde a configuração será enviada para um grupo de switches, em vez de cada switch na malha.

Os modos de implantação ao usar a zona de configuração podem ser configurados como;

- 1. Aberto As atualizações serão enviadas imediatamente
- 2. Bloqueado Novas atualizações são adiadas

# Pré-requisitos

O entendimento básico dos recursos de configuração da ACI são grupo de política de interface, seletor de interface, perfis de switch, todos eles estão na seção de políticas de acesso na GUI do Cisco Application Policy Infrastructure Controller(APIC).

O recurso de zona de configuração está disponível apenas para políticas definidas na seção

Políticas suportadas de zona de configuração (consulte este documento)

https://www.cisco.com/c/en/us/td/docs/switches/datacenter/aci/apic/sw/kb/b\_APIC\_Config\_Zones.html

# Configuração e topologia

Este laboratório foi construído com dois switches leaf com IDs de nó 101 e 104, respectivamente.

Modelo: N9K-C93180YC-FX

APIC versão 5.2(5c)

- 1. Política de IPG: config\_zone\_ipg
  - config\_zone\_aaep
  - system-cdp-enabled
  - system-lldp-enabled
- 2. Seletor de interface leaf: config\_zone\_leaf\_interface\_profile
  - Porta7
  - config\_zone\_ipg
- 3. Perfil do switch: Leaf\_101\_104\_Port7
  - Folha101
  - Folha104
  - config\_zone\_leaf\_interface\_profile

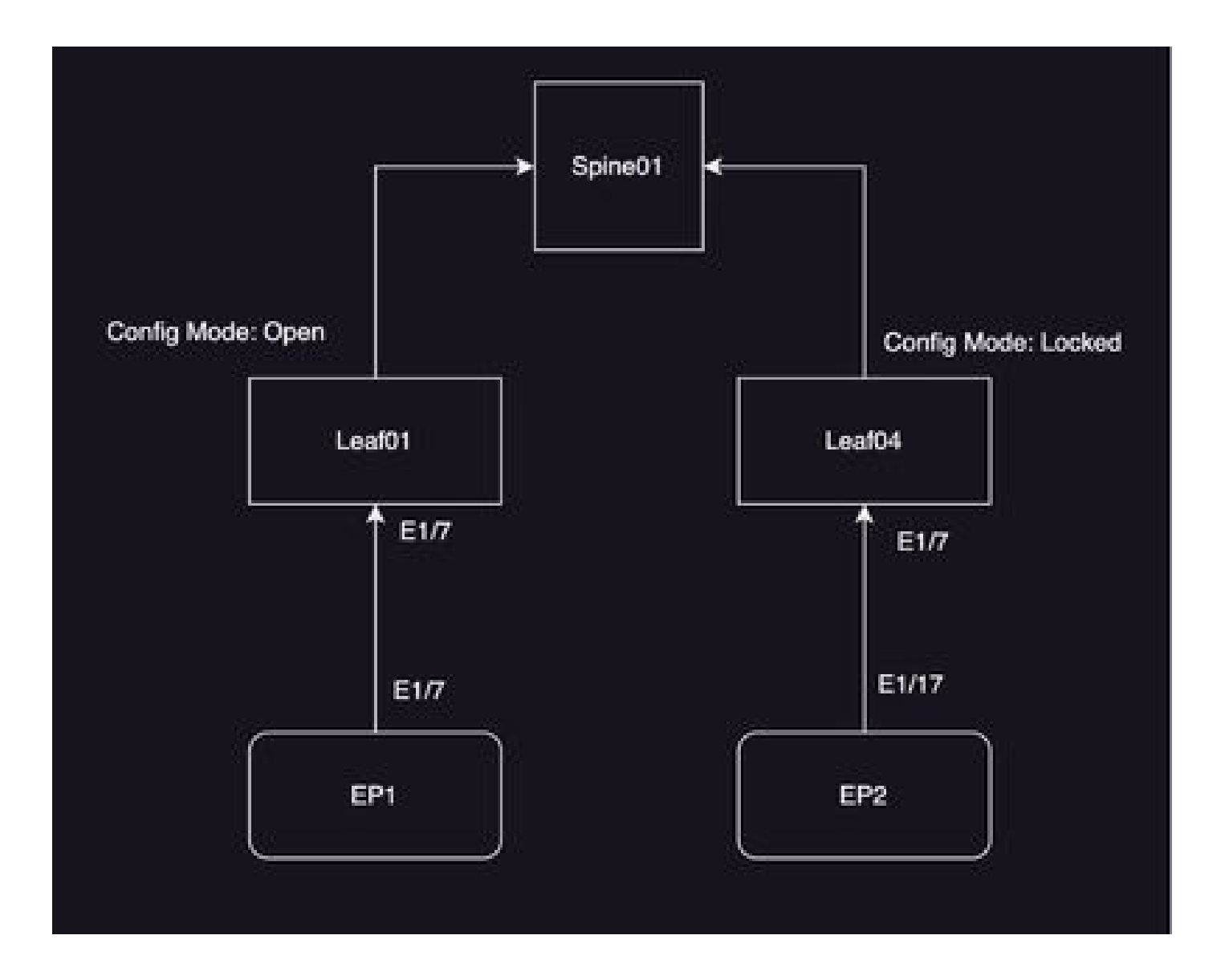

### Exemplo de configuração

Neste laboratório, você usará o recurso de zona de configuração na ACI para adiar as alterações do IPG Interface Policy Group (MO infraAccPortGrp) para a folha 104, enquanto as alterações são imediatamente enviadas para o nó 101 depois de implantadas.

## Configuração de zona de configuração

Você vai começar com a criação da zona de configuração no APIC para a folha 101 e a folha 104

A) Leaf101 é o nome da zona de configuração para leaf 101

B) Leaf104 é o nome da zona de configuração para leaf 104

Etapa1. Crie uma zona de configuração para "Leaf101". Para configurar,

Navegue até Sistema-> Zona de configuração --> Criar região

| System     | Tenants        | Fabric                    | Virtual Networking     | Admin        | Operations    | Apps           | Integrations |                              |
|------------|----------------|---------------------------|------------------------|--------------|---------------|----------------|--------------|------------------------------|
| QuickStart | I Deshboard    | I Controli                | iera I System Settings | 1 Smart Like | neing i Feuts | 1 History 1    | Config Zones | I Active Sessions   Security |
| Config Zo  | ones           |                           |                        |              |               |                |              |                              |
|            | Select Zone:   | select an opti-           | ion .                  |              | V 🕘 🔹 🗖       | opicyment Mode | E LOOMES     | Open )                       |
|            | Description:   | Create Zone               |                        |              |               |                |              |                              |
|            | Node Type:     | Posts                     | Leaf Switches          |              |               |                |              |                              |
|            | Pods:          |                           |                        |              |               |                | 0 =          | +                            |
|            |                | <ul> <li>Pod D</li> </ul> |                        |              |               |                |              |                              |
|            |                |                           |                        |              |               |                |              |                              |
|            |                |                           |                        |              |               |                |              |                              |
|            |                |                           |                        |              |               |                |              |                              |
|            |                |                           |                        |              |               |                |              |                              |
| Per        | nding Changes: |                           |                        |              |               |                | Ó            | 0                            |
|            |                | Policy                    |                        |              | Node M        |                |              |                              |

Etapa 2. Você definiu o modo "Open" para a folha 101.

| Create Zone                  | 0 8           |
|------------------------------|---------------|
| Name: Leaf101                | ]             |
| Description: optional        | ]             |
| Deployment Mode: Locked Open |               |
|                              |               |
|                              |               |
|                              |               |
|                              |               |
|                              | Cancel Submit |

Etapa 3.Config A zona é criada, mas nenhuma folha é mapeada. Mapeie o nó de switch Leaf 101 com Config Zone "Leaf101"

- 1. Selecione tipos de nó -> Switches leaf
- 2. Use o sinal + para adicionar o nó do switch 101

| Config Zones    |                               |      |           |                    |             |                               |        |        |
|-----------------|-------------------------------|------|-----------|--------------------|-------------|-------------------------------|--------|--------|
| Select Zone     | Garter                        |      | 0         | Depisyment Model C | Locked Open |                               |        |        |
| Description     |                               |      |           |                    |             |                               |        |        |
| Node Type:      | Park Laughannes               |      |           |                    |             |                               |        |        |
| Los Deboles     |                               |      |           |                    |             | Create Node Block             |        | 00     |
|                 | <ul> <li>Baltch ID</li> </ul> | Name |           | Rote               |             | Last Switches Induct switches |        |        |
|                 |                               |      |           |                    |             |                               |        |        |
|                 |                               |      |           |                    |             |                               |        |        |
|                 |                               |      |           |                    |             |                               |        |        |
| Parvice Charges |                               |      |           |                    | 0.0         |                               |        |        |
|                 | Policy                        |      | No.de-tel |                    |             |                               | Cancel | Salest |
|                 |                               |      |           |                    |             |                               |        |        |

#### Validação:

Verifique se o nó de switch Leaf 101 foi adicionado à zona de configuração "Leaf101".

| Config Zones     |                               |                  |         |                  |        |   |      |
|------------------|-------------------------------|------------------|---------|------------------|--------|---|------|
| Select Zone:     | Leaf101                       |                  | 0       | Deployment Mode: | Locked |   | Open |
| Description:     |                               |                  |         |                  |        |   |      |
| Node Type:       | Pods Leaf Switches            |                  |         |                  |        |   |      |
| Leaf Switches:   |                               |                  |         |                  |        |   |      |
|                  | <ul> <li>Switch ID</li> </ul> | Name             |         | Role             |        |   |      |
|                  | 101                           | bgl-aci07-leaf01 |         | leaf             |        |   |      |
|                  |                               |                  |         |                  |        |   |      |
| Pending Changes: |                               |                  |         |                  |        | Ô | 0    |
|                  | Policy                        |                  | Node Id |                  |        |   |      |

Etapa 4. Crie uma zona de configuração para "Leaf104". Você define o modo "Locked" para a zona de configuração Leaf104.

| Config 201 | 005             |                               |                    |                  |                      |             |              |            |               |               |      |
|------------|-----------------|-------------------------------|--------------------|------------------|----------------------|-------------|--------------|------------|---------------|---------------|------|
| A TH       | is Zone's De    | ployment Mode is currently s  | et to 'Locked'. Th | is prevents poli | cy and configuration | vupdates to | participatie | ig nodes a | nd pods while | e in this sta | ete. |
|            | Select Zone:    | Learno4                       |                    | · @              | Deployment Mode:     | Locked      | 0,445        |            |               |               |      |
|            | Description     |                               |                    |                  |                      |             |              |            |               |               |      |
|            | Node Type:      | Poin Leaf Switches            |                    |                  |                      |             |              |            |               |               |      |
| U          | eal Switches:   |                               |                    |                  |                      |             |              |            |               |               |      |
|            |                 | <ul> <li>Switch ID</li> </ul> | None               |                  | Role                 |             |              |            |               |               |      |
|            |                 |                               |                    |                  |                      |             |              |            |               |               |      |
|            |                 |                               |                    |                  |                      |             |              |            |               |               |      |
|            |                 |                               |                    |                  |                      |             |              |            |               |               |      |
|            |                 |                               |                    |                  |                      | Ó           | 0            |            |               |               |      |
| Pend       | Ringi Cihangee: | Polcy                         |                    | Node M           |                      | 0           | -            |            |               |               |      |

Etapa 5. Adicione o nó de switch Leaf 104 para configurar a zona "Leaf104".

| Config Zones     |                                 |                               |                       |                    |                                            |
|------------------|---------------------------------|-------------------------------|-----------------------|--------------------|--------------------------------------------|
| This Zone's De   | eployment Mode is currently set | to 'Locked'. This prevents po | icy and configuration | updates to partici | pating nodes and pods while in this state. |
| Select Zone:     | Leaf104                         | ~ 🖷                           | Deployment Mode:      | Locked Open        | Ð                                          |
| Description:     |                                 |                               |                       |                    |                                            |
|                  | Pode Leaf Belicher              |                               |                       |                    |                                            |
| Leaf Switches:   |                                 |                               |                       |                    |                                            |
|                  | + Switch (D                     | Manta                         | light-                |                    |                                            |
|                  | 104                             | bgr-aci07-leaf04              | leaf                  |                    |                                            |
|                  |                                 |                               |                       |                    |                                            |
|                  |                                 |                               |                       | 0.0                |                                            |
| Pending Changes. | Polcy                           | Nexte kt                      |                       |                    |                                            |

# Configuração de políticas de acesso

Na seção anterior, você criou uma Política de IPG: config\_zone\_ipg e ela é mapeada para o Seletor de Interface de Folha "config\_zone\_leaf\_interface\_profile" que você vai mapear para Perfil do Switch: Leaf\_101\_104\_Port7.

Depois de executar as etapas declaradas, você pode observar que as alterações são adiadas

para "Switches" que têm zona de configuração com modo de implantação "Bloqueado" (Folha 104), enquanto as alterações são enviadas imediatamente para os nós para os quais o modo de implantação de zona de configuração está definido como "Aberto" (Folha 101).

Consulte a configuração de perfil do Grupo de Políticas de Interface, Seletor de Interface e Switch em dois leaf's para a Porta E1/7 no snippet.

Política de IPG

| Lasf Access Port Policy G         | roup - config_zone_ipg    |                                  |    |       |        | ¢    | 0     |
|-----------------------------------|---------------------------|----------------------------------|----|-------|--------|------|-------|
|                                   |                           |                                  | P. | ary - | Faults | Hate | ary . |
|                                   |                           |                                  |    |       | 0      | 1.   | 9t    |
| Properties<br>Rene<br>Description | configsoneasp<br>optional |                                  |    |       |        |      | I     |
| Afair<br>Ataches Unity Profile    | contegueres, anno         | Link Lovel Policy Johnun         | 10 |       |        |      | L     |
| CDP Palloy                        | ayatem colp-analyted 🦷 🧬  | LLDP Policy Inputers http://www. | 0  |       |        |      | ł     |

#### A política de IPG está anexada à interface E1/7

| Leaf Interface Profile -          | config_zone_leaf_interface_profile             |       |         |                |        | Ģ  | ) ()             |
|-----------------------------------|------------------------------------------------|-------|---------|----------------|--------|----|------------------|
|                                   |                                                |       |         | Policy         | Faults | Ha | ury .            |
|                                   |                                                |       |         |                | 0      | л. | $\mathbb{R}^{n}$ |
| Properties<br>Description<br>Also | config.come_mart_interface_profile<br>optional |       |         |                |        |    |                  |
| Interface Selectors               |                                                |       |         |                |        |    | +                |
|                                   | * Name                                         | Buchs | Protect | Group          |        |    |                  |
|                                   | 1007                                           | 1,0   | auch    | (J. 1996, 319) |        |    |                  |

O IPG é conectado às portas E1/7 de 101 e 104 da Leaf, respectivamente

Leaf Profile - Leaf., 101., 104., Port7 00 Faults 1  $20 \times$ and ADM ADM Front Policy Group A Northe Bachs 10000 101 100 Description State Resolution Madule Telector Profiles Share. Oracipation The Horiz Agent Seat Acad. Mark Actions to create a new them

# Teste de recurso de zona de configuração com configuração de interface em duas folhas

1. As alterações de IPG são enviadas para a folha 101

Validação:

Verificar Alterações Pendentes: Nada (Todas as alterações são submetidas)

| Config Zones     |                               |                  |           |                  |        |   |      |
|------------------|-------------------------------|------------------|-----------|------------------|--------|---|------|
| Select Zone:     | Leaf101                       |                  | ~ @       | Deployment Mode: | Locked |   | Open |
| Description:     |                               |                  |           |                  |        |   |      |
| Node Type:       | Pods Leaf Switches            |                  |           |                  |        |   |      |
| Leaf Switches:   |                               |                  |           |                  |        |   |      |
|                  | <ul> <li>Switch ID</li> </ul> | Name             |           | Role             |        |   |      |
|                  | 101                           | bgl-aci07-leaf01 |           | leaf             |        |   |      |
|                  |                               |                  |           |                  |        |   |      |
| Pending Changes: | Policy                        |                  | Nitela Id |                  |        | 0 | •    |
|                  |                               |                  |           |                  |        |   |      |

O CDP foi ativado pela política de IPG e enviado para o Leaf 101, pois a configuração era "OPEN",

Validação:

```
<#root>
apic1#
fabric 101 show cdp neighbors int e1/7

Node 101 (leaf01)
Capability Codes: R - Router, T - Trans-Bridge, B - Source-Route-Bridge
S - Switch, H - Host, I - IGMP, r - Repeater,
V - VoIP-Phone, D - Remotely-Managed-Device,
s - Supports-STP-Dispute
Device-ID Local Intrfce Hldtme Capability Platform Port ID
```

switch1(FDO23331683)

Eth1/7 130 R S S N9K-C93108TC- Eth1/7

2. As alterações de política do IPG foram adiadas para a Folha 104. Verificar alterações pendentes; as alterações relacionadas ao IPG e aos seletores de interface são vistas como pendentes.

Validação:

| Config Zones     |                                                              |                  |                |                   |            |         |          |
|------------------|--------------------------------------------------------------|------------------|----------------|-------------------|------------|---------|----------|
| This Zone's De   | ployment Mode is currently set to                            | 'Locked'. This p | revents policy | and configuration | updates to | partici | pating n |
| Select Zone:     | Leaf104                                                      |                  | 0              | Deployment Mode:  | Locked     | Open    | )        |
| Description:     |                                                              |                  |                |                   |            |         |          |
| Node Type: I     | Pods Leaf Switches                                           |                  |                |                   |            |         |          |
| Leaf Switches:   |                                                              |                  |                |                   |            |         |          |
|                  | <ul> <li>Switch ID</li> </ul>                                | Name             |                | Role              |            |         |          |
|                  | 104                                                          | bgl-aci07-leaf04 |                | leaf              |            |         |          |
|                  |                                                              |                  |                |                   |            |         |          |
|                  |                                                              |                  |                |                   |            |         |          |
|                  |                                                              |                  |                |                   |            |         |          |
| Pending Changes: |                                                              |                  |                |                   | Ó          | 0       |          |
|                  | Policy                                                       |                  | Node Id        |                   |            |         |          |
|                  | uni/infra/funcerof/accreditere-confra.                       | zone log         | 104            |                   |            |         |          |
|                  | uni/infra/accoortorof-<br>confra_zone_leaf_interface_profile |                  | 104            |                   |            |         |          |

Você pode clicar em "Alterações pendentes" para verificar mais detalhes sobre o que está sendo alterado, a configuração do IPG está pendente para ser enviada para o Leaf 104.

| System Torunts<br>Guintient I Sentored | Fabric Virtual Networking Ad-<br>1 Complex 1 Nation Settings 1 Set | Leaf Access Port P          | n International<br>Policy Group -         | config_zone, | .iog                                |                     |        | 0   | 00     |
|----------------------------------------|--------------------------------------------------------------------|-----------------------------|-------------------------------------------|--------------|-------------------------------------|---------------------|--------|-----|--------|
| Config Zones                           |                                                                    |                             |                                           |              |                                     | Policy              | Faults |     | Hatay  |
|                                        |                                                                    |                             |                                           |              |                                     |                     | 6      | 5.3 | 1. 20- |
| A the Devision                         | playment Mode is currently set to "Locked"                         | Properties Name             | antiquene, jap                            |              |                                     |                     |        |     | 1      |
| Select Jone                            | Leaff (M                                                           | Ownorlptions                | optional                                  |              |                                     |                     |        |     |        |
| Description:                           |                                                                    | Alan                        |                                           |              |                                     |                     |        |     | - 1    |
|                                        |                                                                    | Adapted Ently Profile.      | config., prove, press                     | 0            | Link Const Policy.                  | Autorit.            | 10     | 0   | - 1    |
|                                        | Press Cont Sentence                                                | COP-Pulky                   | system-edge-enabled                       | 0            | U.D*Policy                          | system hip-ensisted |        | 0   | - 1    |
|                                        |                                                                    | Advanced Settings           |                                           |              |                                     |                     |        |     | - 1    |
| Last Switches                          |                                                                    | NO.1: Port Automotion       | ration a value                            |              | NOP.                                | select a value      |        |     | - 1    |
|                                        | Sector D     None                                                  | Calif. Paley                | content of content                        |              | Manifesting Phylics                 | select a select     |        |     | - 1    |
|                                        | the state                                                          | DelCel                      | whet a salar                              |              | Pol Interface.                      | relation and an     |        |     | - 1    |
|                                        |                                                                    | Egress Data Plane Policing  | context is well-to                        |              | Part Security                       | served a server     |        |     | - 1    |
|                                        |                                                                    | Fibre Drannel Interface:    | whet a salar                              |              | Analty Pase Control.                | whet a salar        |        |     | - 1    |
|                                        |                                                                    | Ingress Data Plane Publing  | sales a sales                             |              | Stitle Online                       | select a value      |        |     | - 1    |
|                                        |                                                                    | 1,3 interfaces              | sellect a value                           |              | Starts Control Interface:           | named as unless     |        |     | - 1    |
|                                        |                                                                    | Line Prop Policy            | salest a sales                            |              | 17P Interface Policy                | select a value      |        |     | - 1    |
| Pending Disrupes: 1                    | Policy                                                             | Universities Control Policy | and a contract of                         |              | Sprof Interface Polic               | r ment a setue      |        |     | - 1    |
|                                        | within the and a source party and the                              | RPOsec                      | ration a value                            |              |                                     |                     |        |     | - 1    |
|                                        | uniteducing and stations and a                                     |                             |                                           |              |                                     |                     |        |     |        |
|                                        |                                                                    | NetTrachboritor Policies    |                                           |              |                                     |                     |        |     | + 1    |
|                                        |                                                                    |                             | <ul> <li>Nucline if Filer Type</li> </ul> |              | NetFice North                       | Palicy              |        |     |        |
|                                        |                                                                    |                             |                                           |              | No Astro Save Sect (Social)         |                     |        |     |        |
|                                        |                                                                    |                             |                                           |              | And the second second second second |                     |        |     |        |
|                                        |                                                                    |                             |                                           |              |                                     | Marca Street or 1   |        |     |        |
|                                        |                                                                    |                             |                                           |              |                                     | and only 1          |        |     |        |

As alterações do perfil da Interface da Folha estão pendentes para envio para a Folha 104.

| cisca APIC                                                                                                    |                     |                          |                          |                    |         |
|----------------------------------------------------------------------------------------------------|---------------------|--------------------------|--------------------------|--------------------|---------|
| System Tenants Fabric Virtual Networking Ad                                                                                                    | min (Ineratione     | Acres Interes            | alera.                   |                    |         |
| Database I Devices I Controllers I System Settings I Set                                                                                                    | Leaf Interface P    | holie - cont             | ig_zone_leaf_interface_p | rofile             | 000     |
| Config Zones                                                                                                    |                     |                          |                          | Policy Paulo       | History |
|                                                                                                    |                     |                          |                          | 0                  | 1 20    |
| This Zone's Deployment Mude is currently set to 'Locked'                                                                                                    | Nate                | config. some start, some | lace, polis              |                    |         |
| Select Zone (Last104                                                                                                    | Description         | optomat                  |                          |                    |         |
| Description                                                                                                    | Atum                |                          |                          |                    |         |
|                                                                                                    | Interface Selectors |                          |                          |                    | +       |
|                                                                                                    |                     | e harre                  | 1/2                      | many Grap          |         |
| Last Solicious                                                                                                    |                     |                          |                          |                    |         |
| 104 Not Not Not Not Not Not Not Not Not Not                                                                                                    |                     |                          |                          |                    |         |
|                                                                                                    |                     |                          |                          |                    |         |
|                                                                                                    |                     |                          |                          |                    |         |
|                                                                                                    |                     |                          |                          |                    |         |
|                                                                                                    |                     |                          |                          |                    |         |
| Panding (Narapas<br>Policy                                                                                                    |                     |                          |                          |                    |         |
| with taily contact on the analysis of the second second seco |                     |                          |                          |                    |         |
| satis_con_ind_metics_cole                                                                                                    |                     |                          |                          |                    |         |
|                                                                                                    |                     |                          |                          |                    |         |
|                                                                                                    |                     |                          |                          |                    |         |
|                                                                                                    |                     |                          |                          | Store Uniger Close |         |

As alterações de CDP que faziam parte do grupo de política de interface são "não enviadas" para a folha 104 quando a configuração foi bloqueada.

Validação:

<#root>
apic1#
fabric 104 show cdp neighbors interface ethernet 1/7
Node 104 (leaf04)
Note. CDP Neighbor entry not found

Submetendo Alterações Pendentes

Agora você pode enviar alterações pendentes para o leaf 104. Precisamos usar o botão (-->) para pressionar as alterações pendentes. Clique no botão (-->) e selecione OK. Atualize as alterações pendentes e certifique-se de que não haja mais nada.

| -10-10-<br>CISCO | APIC            |                               |                        |                  |                |                    |                 |                   |                               |
|------------------|-----------------|-------------------------------|------------------------|------------------|----------------|--------------------|-----------------|-------------------|-------------------------------|
| System           | Tenants         | Fabric V                      | irtual Networking      | Admin            | Operations     | s Apps             | Integrations    |                   |                               |
| QuickStart.      | I Centilicent   | I Controllers                 | 1 System Settings      | I Smart Use      | nsing I faul   | ts I History I     | Config Zones    | Active Sessions   | I Security                    |
| Config Z         | lones           |                               |                        |                  |                |                    |                 |                   |                               |
| $\triangle$      | This Zone's De  | ployment Mode                 | is currently set to    | Locked'. This    | prevents polic | y and configuratio | n updates to pa | eticipating nodes | and pods while in this state. |
|                  | Select Zone:    | Leaf104                       |                        |                  | 0              | Deployment Mode    | Looked          | Open)             |                               |
|                  | Description:    |                               |                        |                  |                |                    |                 |                   |                               |
|                  | Node Type:      | Parts                         | Seliches               |                  |                |                    |                 |                   |                               |
|                  | Leaf Switches:  |                               |                        |                  |                |                    |                 | +                 |                               |
|                  |                 | <ul> <li>Switch ID</li> </ul> |                        | Name             |                | Role               |                 |                   |                               |
|                  |                 | 104                           |                        | ligi-add7-leaf04 |                | leaf               |                 |                   |                               |
|                  |                 |                               |                        |                  |                |                    |                 |                   |                               |
|                  |                 |                               |                        |                  |                |                    |                 |                   |                               |
|                  |                 |                               |                        |                  |                |                    |                 |                   |                               |
|                  |                 |                               |                        |                  |                |                    |                 | -                 |                               |
| Pe               | inding Changes: |                               |                        |                  |                |                    | 0               | 0                 |                               |
|                  |                 | PORCH                         |                        |                  | N008-30        |                    |                 |                   |                               |
|                  |                 | unifetta lacconte             | necessitions confide_1 | 2006_000         | 104            |                    |                 |                   |                               |
|                  |                 | combs zone leaf               | interface_profile      |                  |                |                    |                 |                   |                               |

Verifique se as alterações foram finalmente enviadas para a folha 104.

#### Config Zones

| This Zone's De   | ployment Mode is currently set to | 'Locked'. This   | prevents polic | cy and configuration | updates | to p | articip |
|------------------|-----------------------------------|------------------|----------------|----------------------|---------|------|---------|
| Select Zone:     | Leaf104                           |                  | 0              | Deployment Mode:     | Locked  |      | Open    |
| Description:     |                                   |                  |                |                      |         |      |         |
| Node Type:       | Pods Leaf Switches                |                  |                |                      |         |      |         |
| Leaf Switches:   |                                   |                  |                |                      |         |      |         |
|                  | <ul> <li>Switch ID</li> </ul>     | Name             |                | Role                 |         |      |         |
|                  | 104                               | bgl-aci07-leaf04 |                | loaf                 |         |      |         |
|                  |                                   |                  |                |                      |         |      |         |
| Den for Observer |                                   |                  |                |                      |         | Ó    | 0       |
| Pending Changes: | Policy                            |                  | Node Id        |                      |         |      |         |

O CDP foi ativado na porta E1/7 para a folha 104 quando as alterações foram enviadas.

Validação:

<#root>
apic1#
fabric 104 show cdp neighbors interface ethernet 1/7
-----Node 104 (leaf104)
-----Capability Codes: R - Router, T - Trans-Bridge, B - Source-Route-Bridge
 S - Switch, H - Host, I - IGMP, r - Repeater,
 V - VoIP-Phone, D - Remotely-Managed-Device,
 s - Supports-STP-Dispute
Device-ID Local Intrfce Hldtme Capability Platform Port ID

switch1(FDO23331683)

Eth1/7 141 R S S N9K-C93108TC- Eth1/17

Neste exemplo de configuração, vimos como usar o recurso de zona de configuração na ACI.

#### Sobre esta tradução

A Cisco traduziu este documento com a ajuda de tecnologias de tradução automática e humana para oferecer conteúdo de suporte aos seus usuários no seu próprio idioma, independentemente da localização.

Observe que mesmo a melhor tradução automática não será tão precisa quanto as realizadas por um tradutor profissional.

A Cisco Systems, Inc. não se responsabiliza pela precisão destas traduções e recomenda que o documento original em inglês (link fornecido) seja sempre consultado.